Fee-for-service prior authorization process for physical health services

Effective May 1, 2018

Oregon Health Authority Health Systems Division

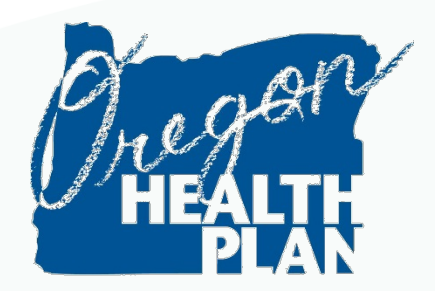

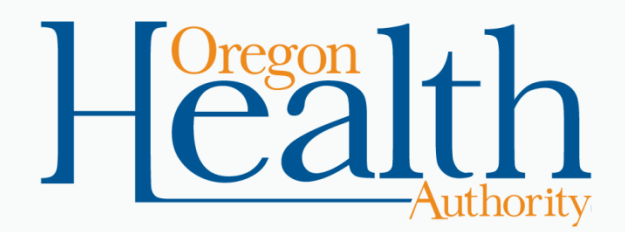

### Welcome!

- Today's topic:
  - How to accelerate the review of prior authorization requests for physical health services
- What we will cover:
  - Accepted request formats
  - Using the Provider Web Portal
  - Where to get help

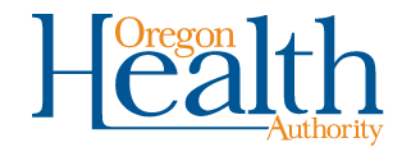

## This training applies to PA requests for:

- Medical/surgical services
- Durable medical equipment and supplies
- Imaging
- Laboratory tests
- Physical or occupational therapy
- Hearing aids
- Communication Assistive Devices
- Speech therapy
- Out-of-hospital births

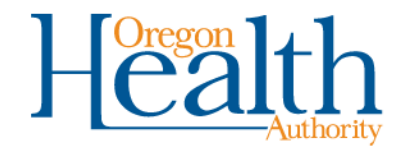

Fee-for-service prior authorizations for physical health services

# **ACCEPTED FORMATS**

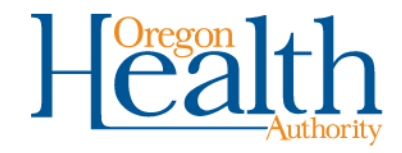

### **Accepted formats**

- Starting May 1, 2018, OHA will only accept prior authorization requests two ways:
  - Online at https://www.or-medicaid.gov, or
  - By fax\*, using the current PA Request Form (MSC 3971, revised March 2018).

\*This training does **not** cover how to fax requests to MMIS. To learn more about the fax PA process, see the appendix of OHA's <u>Prior Authorization Handbook</u>.

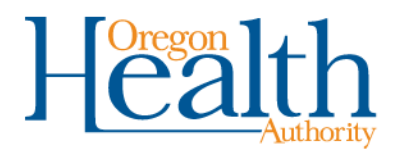

### MSC 3971 (rev. 3/18) Page 1

#### Now includes:

- EDMS Coversheet
- Instructions
- Current PA Assignments, including Fee-for-Service (for continuity of care disenrollments) and Outof-Hospital Birth
- Fields reordered for faster processing at DHS/OHA

| Instructions                                                                                                    |                                       |                 |                      |
|----------------------------------------------------------------------------------------------------|---------------------------------------|-----------------|----------------------|
| <ul> <li>For the requested service(s) to be elig</li> </ul>                                                                                                    | ible for reimbursement                | the requesting  | , performing, and    |
| referring providers for the requested serv                                                                                                    | ice must all be enrolled C            | Dregon Health P | lan (OHP) providers  |
| Complete all required fields marked in                                                                                                    | bold. These fields are n              | handatory for p | rocessing.           |
| <ul> <li>Please attach the necessary clinical de<br/>care plan, progress potes, imaging report</li> </ul>                                                                                                    | ocumentation for the se               | rvices request  | ed (e.g., treatment  |
| request. Attaching unrelated documents                                                                                                    | (e.g., all chart notes) may           | delay processi  | ng.                  |
| <ul> <li>For specific requirements, refer to the</li> </ul>                                                                                                    | rules and guidelines of               | vour program    | at bit.lv/ohp-rules. |
| · · · · <b>p</b> · · · · <b>q</b> · · · · <b>q</b> · · · · <b>q</b> · · · · <b>q</b> · · · · · <b>q</b> · · · · <b>q</b> · · · · <b>q</b> · · · · <b>q</b> · · · · <b>q</b> · · · · <b>q</b> · · · · <b>q</b> · · · · <b>q</b> · · · · <b>q</b> · · · · <b>q</b> · · · · <b>q</b> · · · · <b>q</b> · · · · <b>q</b> · · · · · <b>q</b> · · · · · <b>q</b> · · · · · <b>q</b> · · · · · <b>q</b> · · · · · <b>q</b> · · · · · <b>q</b> · · · · · <b>q</b> · · · · · <b>q</b> · · · · · <b>q</b> · · · · · <b>q</b> · · · · · <b>q</b> · · · · · · <b>q</b> · · · · · · · <b>q</b> · · · · · · · <b>q</b> · · · · · · · · · · · · · · · · · · · | · · · · · · · · · · · · · · · · · · · | ,               |                      |
| I – Request information                                                                                                    |                                       |                 |                      |
| Client Name                                                                                                    | Client ID                             |                 | DOB                  |
| Requesting Provider (the office or facility reque                                                                                                    | esting the service)                   |                 |                      |
| Name                                                                                                    | <b>,</b>                              | Provider NPI    |                      |
| Contact Person                                                                                                    |                                       | hone Number     |                      |
|                                                                                                    | ·                                     | Eav Number      |                      |
|                                                                                                    |                                       | Fax Number      |                      |
| Performing Provider                                                                                                    |                                       |                 |                      |
| Name                                                                                                    |                                       | Provider NPI    |                      |
| Referring Provider (only required if different the                                                                                                    | an Requesting Provider)               |                 |                      |
| Name                                                                                                    |                                       | Provider NPI    |                      |
| PA Assignment: Type of request (select one):                                                                                                    |                                       |                 |                      |
| APD-ERS                                                                                                    | OUT-OF-HC                             | SPITAL BIRTH    | I                    |
| BEHAVIORAL HEALTH                                                                                                    | OT HOSPIT                             | AL              |                      |
| DENTAL                                                                                                    | OT NOT HO                             | SPITAL          |                      |
| DME                                                                                                    | PT HOSPIT.                            | AL              |                      |
|                                                                                                    | PT NOT HO                             | SPITAL          |                      |
| FEE-FOR-SERVICE / DISENROLLMENT                                                                                                    | 🗌 REHAB – IN                          | PATIENT         |                      |
| HEARING                                                                                                    | 🗌 REHAB – LI                          | FAC             |                      |
| HOMEHEALTH                                                                                                    | SPEECH HO                             | OSPITAL         |                      |
| HOSPITAL - INPATIENT                                                                                                    | SPEECH NO                             | OT HOSPITAL     |                      |
| HOSPITAL - OUTPATIENT                                                                                                    | TRANSPLA                              | ΝΤ              |                      |
| IMAGING & LABS                                                                                                    | VISION                                |                 |                      |
| OTHER:                                                                                                    |                                       |                 |                      |
|                                                                                                    | _                                     | _               |                      |
| Length of treatment                                                                                                    | Frequency                             | Time per        | session              |
| Deles any dia manda da anda                                                                                                    |                                       |                 |                      |
| Primary diagnosis code                                                                                                    |                                       |                 |                      |
| Other diagnosis codes                                                                                                    |                                       |                 |                      |

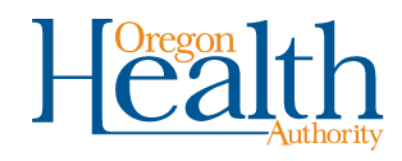

### MSC 3971 (rev. 3/18) Page 2

Changes:

• Only contains fields required for processing

| LINE     | SERVICE CODE           | MODIFIER     |             | DESCRIPTION      | UNITS | MSR |
|----------|------------------------|--------------|-------------|------------------|-------|-----|
| 1        |                        |              |             |                  |       |     |
| 2        |                        |              |             |                  |       |     |
| 3        |                        |              |             |                  |       |     |
| 4        |                        |              |             |                  |       |     |
| 5        |                        |              |             |                  |       |     |
| 6        |                        |              |             |                  |       |     |
| 7        |                        |              |             |                  |       |     |
| 8        |                        |              |             |                  |       |     |
| 9        |                        |              |             |                  |       |     |
| 10       |                        |              |             |                  |       |     |
| III – De | ental                  |              |             |                  |       |     |
| Tooth r  | number                 |              | Quad        |                  |       |     |
|          |                        |              | <b>D4</b>   | 4- 000 040 0470  |       |     |
| IV – Pr  | narmacy – <i>Fax</i>   | all pnarmacy | PA requests | to 888-346-0178. |       |     |
| Drug na  | ame                    |              |             |                  |       |     |
| Strengt  | th                     |              | Quar        | tity             |       |     |
| Directio |                        |              |             |                  |       |     |
| V – Ad   | ons<br>Iditional notes |              |             |                  |       |     |
| V – Ad   | ditional notes         |              |             |                  |       |     |
| V – Ad   | Iditional notes        |              |             |                  |       |     |
| V – Ad   | Iditional notes        |              |             |                  |       |     |
| V – Ad   | Iditional notes        |              |             |                  |       |     |
| V – Ad   | Iditional notes        |              |             |                  |       |     |
| V – Ad   | Iditional notes        |              |             |                  |       |     |
| V – Ad   | Iditional notes        |              |             |                  |       |     |
| V – Ad   | Iditional notes        |              |             |                  |       |     |
| V – Ad   | Iditional notes        |              |             |                  |       |     |
| V – Ad   | Iditional notes        |              |             |                  |       |     |
| V – Ad   | Iditional notes        |              |             |                  |       |     |
| V – Ad   | Iditional notes        |              |             |                  |       |     |
| V – Ad   | Iditional notes        |              |             |                  |       |     |
| V – Ad   | Iditional notes        |              |             |                  |       |     |
| V – Ad   | Iditional notes        |              |             |                  |       |     |
| V – Ad   | Iditional notes        |              |             |                  |       |     |

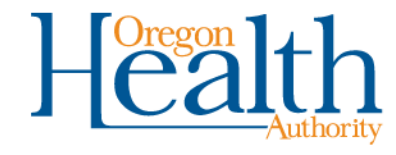

## **OHA will not accept other formats.**

• OHA will **only** accept and process fax requests that use the 2018 version of the MSC 3971.

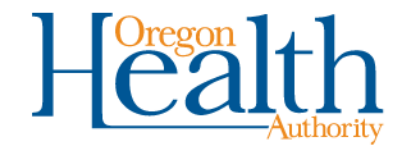

## To sum up: May 1 changes

- Starting May 1:
  - The only accepted PA request form is the 2018 MSC 3971.
  - OHA will not process requests sent on other forms.
  - You can start using the 2018 MSC 3971 at any time.
- You can always submit requests online using the Provider Web Portal.
   This is preferred!

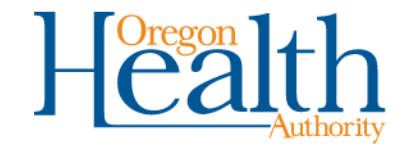

Fee-for-service prior authorizations for physical health services

# USING THE PROVIDER WEB PORTAL

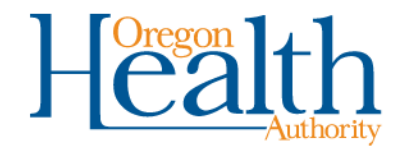

## What we will cover

- Benefits of using the web portal
- What you need to get started
- How to set up a Provider Web Portal account\*
  - New account
  - Existing account with or without PA roles

- This is so that you can give staff online access to:
  - Submit PA requests
  - Check PA status
  - Verify OHP eligibility
  - Submit claims
  - Check claim status
  - And more

• How to sign in

\*Refer to the Provider Web Portal Quick Set Up Guide (<u>OHP 3160</u>) for step-by-step set up information

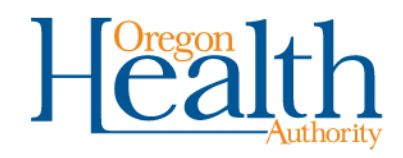

### **Benefits**

- Submitting online is secure, paperless and real-time.
  - All PA requests and related documents are automatically linked to the correct provider number and client ID.
  - It helps OHA start and complete reviews faster.
- After you submit online, you can:
  - Check the status online.
  - Upload additional documents for the PA request.
- No more lost or misplaced PA documents!

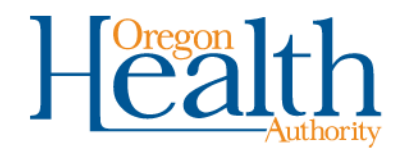

### **Online vs. paper**

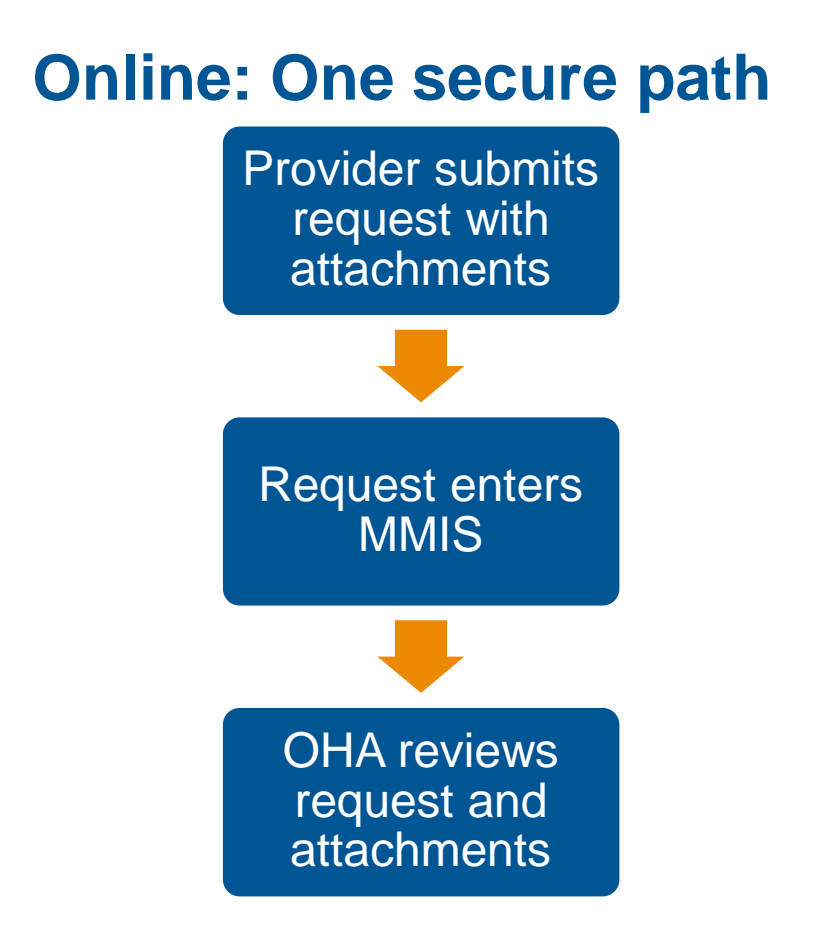

### **Paper: Many paths**

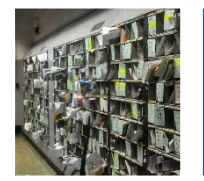

#### Mail:

Is it in the mail? Stuck in a mailroom?

Fax:Fax incomplete?Missing pages?

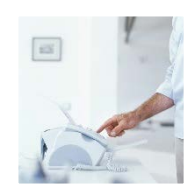

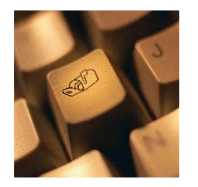

Email:Did it print all the way?Is it secure?

At DHS/OHA: • Did we get it all?

Is it all typed in?

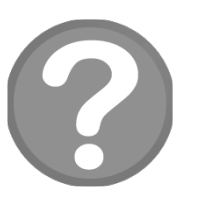

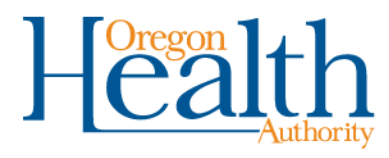

## What you need

- A computer with internet access and Microsoft Internet Explorer or Mozilla Firefox
- The website: <u>https://www.or-medicaid.gov</u>
- A Provider Web Portal account
  - If your office does not use the web portal: You need a PIN to create an account. If your PIN does not work, ask Provider Services for a new PIN letter.
  - If your office uses the web portal, but you do not: Your office's administrator will need to give you access through a clerk account.
  - If you use the web portal, but do not have the Prior Auth roles:
     Ask your office's web portal administrator to give you these roles.

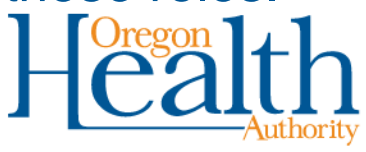

### Setting up a new account

- 1. At Account>account setup, enter your 6- or 9-digit Oregon Medicaid provider ID and the PIN from your PIN letter
- 2. Click the setup account button

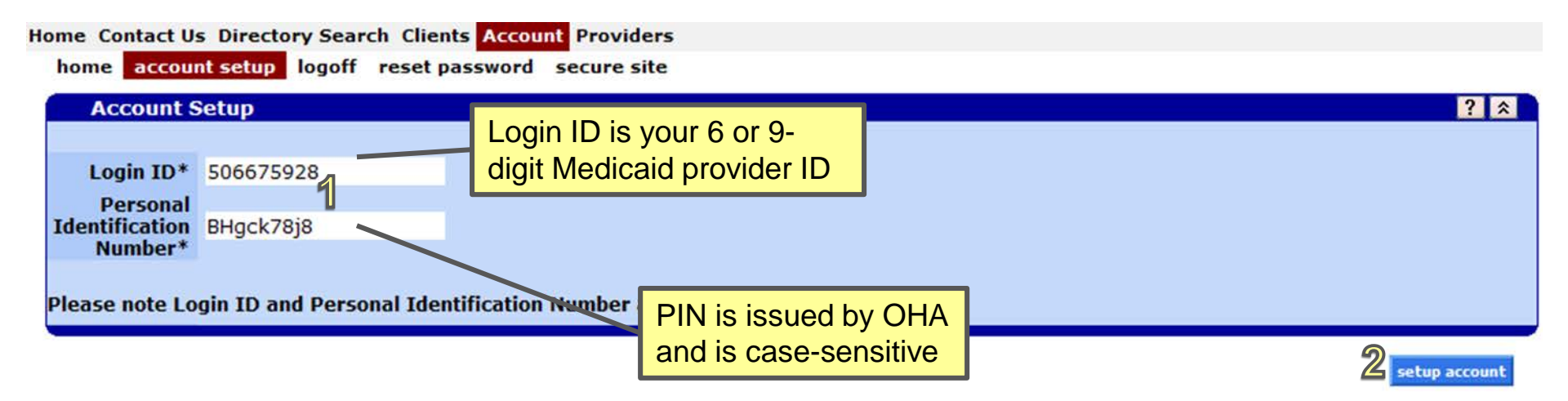

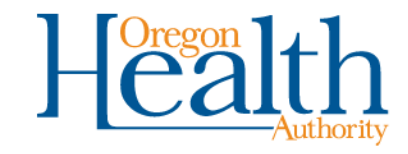

| Account Setup                                                                                                    |                                                                                                    |                                                                                                    |          |                   | ? *                      |  |  |  |  |
|----------------------------------------------------------------------------------------------------|----------------------------------------------------------------------------------------------------|----------------------------------------------------------------------------------------------------|----------|-------------------|--------------------------|--|--|--|--|
| Login ID 50666262                                                                                                    | 4                                                                                                    |                                                                                                    |          |                   |                          |  |  |  |  |
| Personal<br>Identification<br>Number                                                                                                    |                                                                                                    |                                                                                                    |          |                   |                          |  |  |  |  |
| Please note Login ID and<br>Required fields are are ir                                                                                            | Personal Identificat<br>dicated with an aste                                                                            | ion Number are case senstive.<br>risk (*).¶                                                                                                    |          |                   |                          |  |  |  |  |
| User Name*                                                                                                    | JAMJON                                                                                                    |                                                                                                    |          | Password*         | •••••                    |  |  |  |  |
| Contact Last Name*                                                                                                    | Jones                                                                                                    |                                                                                                    |          | Confirm Password* | •••••                    |  |  |  |  |
| Contact First Name*                                                                                                    | James                                                                                                    |                                                                                                    |          | EMail*            | james@jones.com          |  |  |  |  |
| Phone Number*                                                                                                    | (503)555-1212                                                                                                    |                                                                                                    |          | Confirm Email*    | james@jones.com          |  |  |  |  |
| 1st Secret Question*                                                                                                    | color of sky                                                                                                    |                                                                                                    |          |                   |                          |  |  |  |  |
| 1st Answer*                                                                                                    | blue                                                                                                    |                                                                                                    |          |                   |                          |  |  |  |  |
| 2nd Secret Question                                                                                                    |                                                                                                    |                                                                                                    |          | Password req      | uirements:               |  |  |  |  |
| 2nd Answer                                                                                                    |                                                                                                    |                                                                                                    |          | 1. At least e     | eight characters         |  |  |  |  |
| Security Agreement                                                                                                    |                                                                                                    |                                                                                                    |          | 2. One upp        | er-case letter           |  |  |  |  |
| Trading Partner and Ore<br>and data transmissions<br>shall take reasonable pr<br>information system, the<br>which transmitted either<br>I Agree 2 | gon DHS shall take r<br>are timely, complete,<br>ecautions to prevent<br>data transmission its<br>r to or from Oregon D | easonable care to ensure that data<br>, truthful, accurate and secure, and<br>: unauthorized access to the<br>self or the contents of information<br>DHS in compliance with HIPAA 45 CF | ▲<br>R ▼ | 4. One lowe       | ber or special character |  |  |  |  |

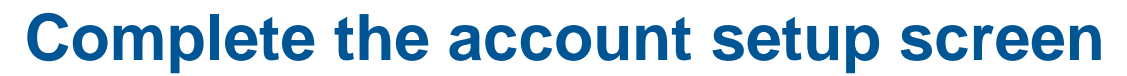

- 1. Complete all fields on the screen; answers are case-sensitive
- 2. Check the **I Agree** box
- 3. Click submit

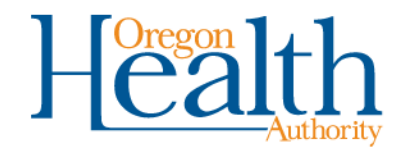

cancel

3

submit

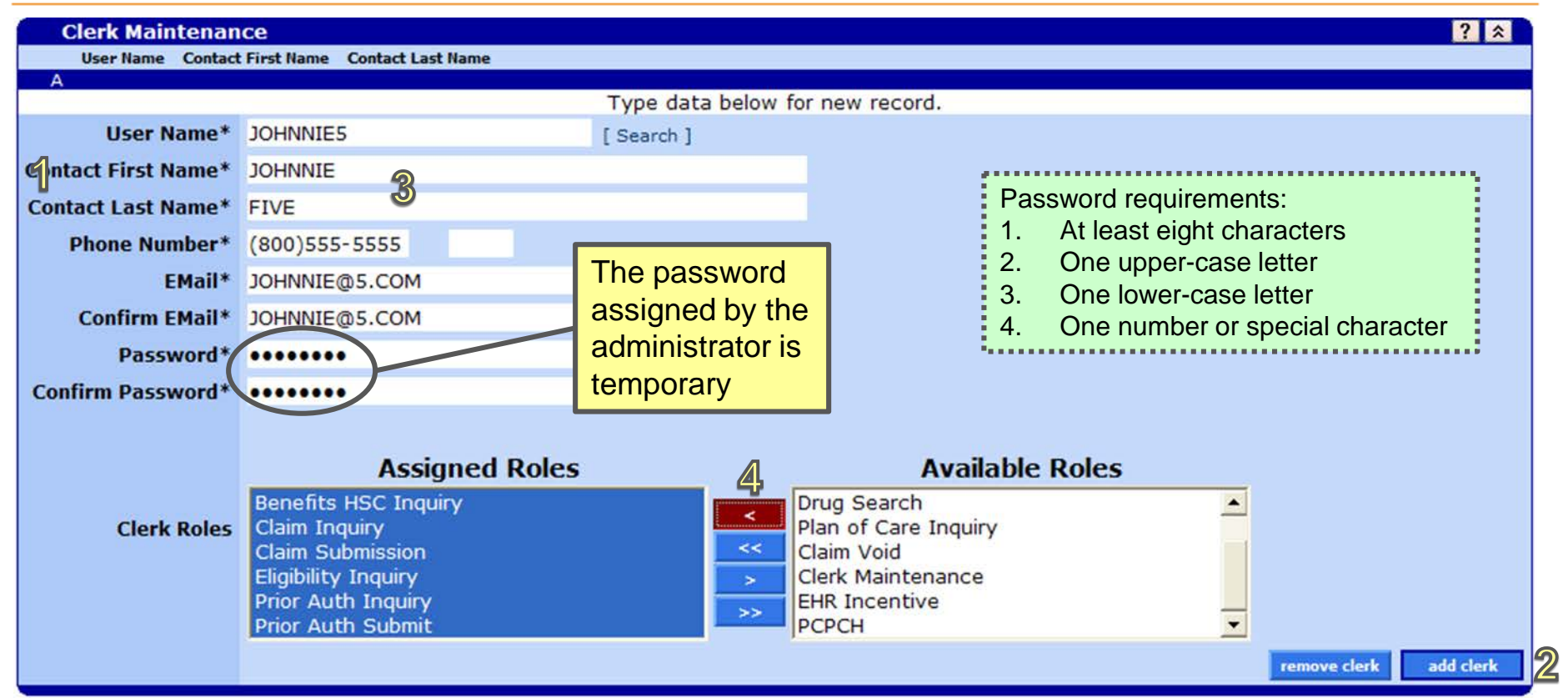

### Set up a new clerk account

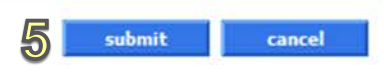

- 1. Go to Account>Clerk Maintenance
- 2. Click add clerk
- 3. Enter clerk information
- 4. Use arrows to assign Eligibility Inquiry, Prior Auth Inquiry and Prior Auth Submit roles
- 5. Click submit

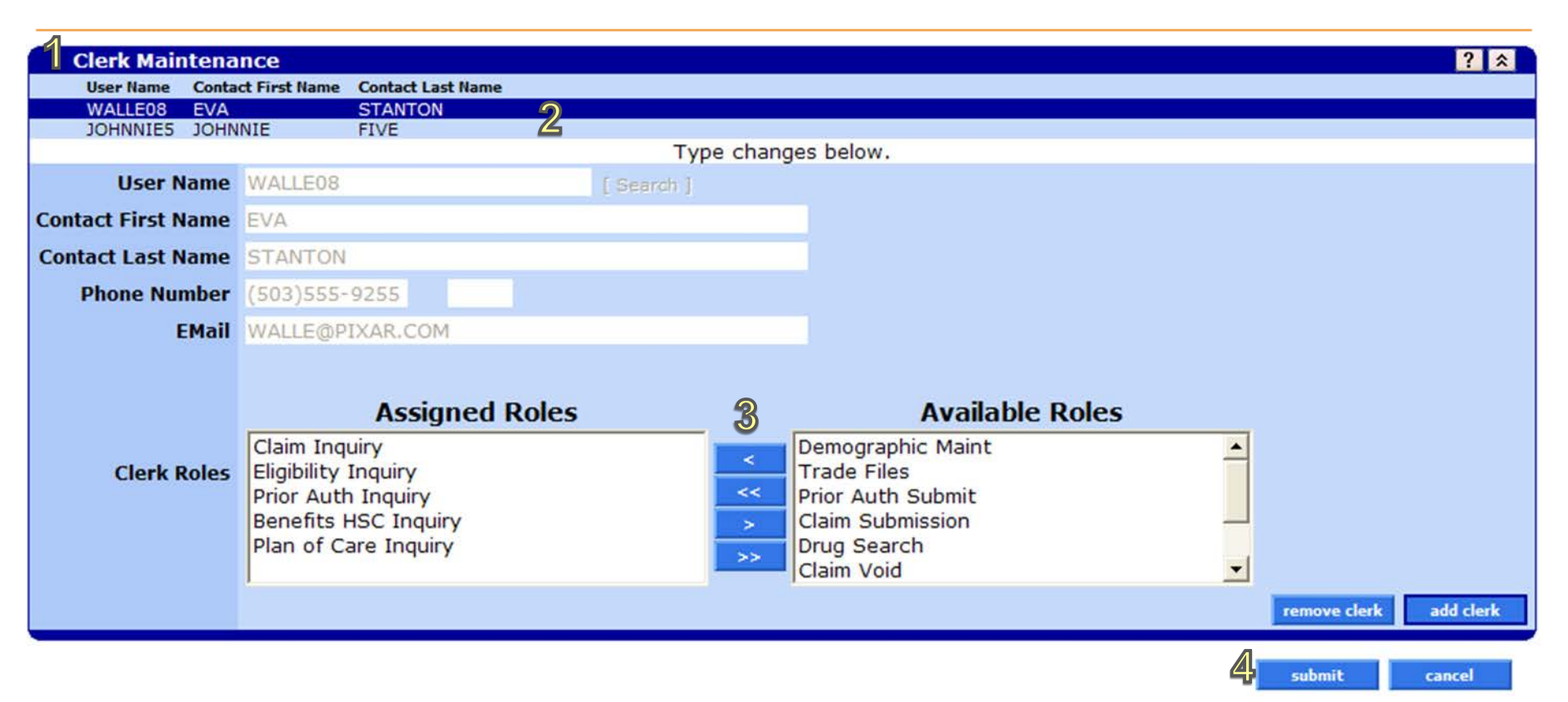

### Update an existing clerk account

- 1. Go to Account>Clerk Maintenance
- 2. Click row to select a clerk
- 3. Use arrows to assign Eligibility Inquiry, Prior Auth Inquiry and Prior Auth Submit roles
- 4. Click submit

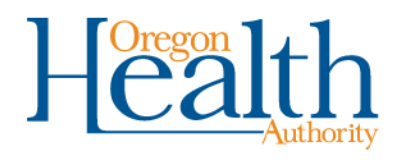

# Logging in

- Always go to <u>https://www.or-medicaid.gov</u> (add this as a "Favorite" or "Bookmark" in your internet browser)
- Go to Account>secure site
- Enter your user name and password
- If you forget your password:
  - After two incorrect tries, click the reset password button.
  - Three incorrect tries will lock your account.

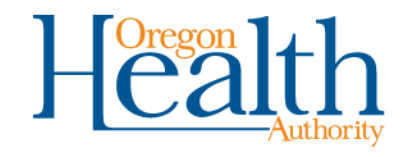

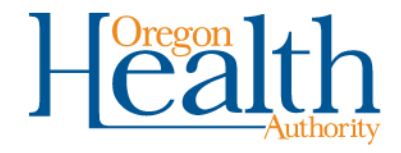

# SUBMITTING AND CHECKING STATUS OF PA REQUESTS

Fee-for-service prior authorizations for physical health services

## What we will cover\*

- How to:
  - Complete an online PA request
  - Upload supporting documents
  - Submit the request
  - Check its status

- So that:
  - Your request directly enters the MMIS for processing
  - No time is spent processing paper to get your requests into the system
  - You can check online for the status; no more phone calls

\*See OHA's <u>Prior Authorization Handbook</u> for step-by-step instructions and further details about submitting and checking the status of PA requests using the Provider Web Portal.

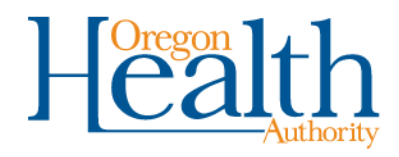

### Start a new PA request

- Anyone with the **Prior Auth Submit** role can submit a PA request.
- Please submit requests at least one month ahead of the requested service dates.
- After logging into <u>https://www.or-medicaid.gov</u>, click **Prior** Authorization>New.

| Home Contact Us Directory Search Clients Account Claims Eligibility Trade File | s Prior Authorization Providers POC Help |
|--------------------------------------------------------------------------------|------------------------------------------|
| home demographic maintenance drug search enrollment enrollment trac            | ir Search and hsc inquiry ehr incentive  |
| client pmpm history client pmpm attestation                                    | New                                      |

| Security Information                                                                                                    | ? 🛠 |
|----------------------------------------------------------------------------------------------------|-----|
| Warning: Use of this network is restricted to authorized users only and must comply with Oregon Health Authority privacy and security policies. User activity may be monitored and/or recorded. Anyone using this network expressly consents to such monitoring and/or recording. BE ADVISED: if possible criminal activity is detected, these records, along with certain personal information, may be provided to law enforcement officials. |     |
| Security incidents should be directed to the Security Incident Response Team at (503) 945-6812.                                                                                                    |     |
| All other issues, including Password Resets, should be directed to Provider Services at (800) 336-6016.                                                                                                    |     |
|                                                                                                    |     |

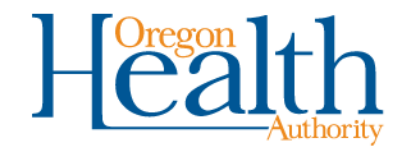

| Base Informat      | tion                           |                        |               |                     |              |                |               |       |       | ?     |
|--------------------|--------------------------------|------------------------|---------------|---------------------|--------------|----------------|---------------|-------|-------|-------|
| 6                  | Client ID*                     | LJ301G6V               | [Search]      | 2 PA As             | signment*    | 04-PHYSICIAN   |               | •     |       |       |
|                    | Last Name                      | BEEMH                  |               | Special Consi       | derations*   | No 💌           |               |       |       |       |
| Fi                 | rst Name, MI                   | MANLY                  |               | Referring P         | Provider ID  |                | [ Search ]    |       |       |       |
|                    | Date of Birth                  | 09/01/1990             |               | Att                 | achments*    | No 💌           |               |       |       |       |
| Vendor Patient Acc | ount Number                    |                        |               |                     | Clerk        | TRAIN34        |               | TRAIN | 34    |       |
| -Diagnosis Code-   |                                |                        | S             | elect row belo      | w to update  | -or- type data | below to add. |       |       |       |
| Diagnosis Number   | r Diagnosis Code               | Diagnosis Name         |               | it and the formula  |              |                |               |       |       |       |
| A                  | SUZZXXA                        | Fracture of na         | sal bones, ir | hit enchtr for clos | sed fracture |                |               |       |       |       |
| Diagnosis Number   | 1                              |                        |               | Diagr               | nosis Code*  | S022XXA [Se    | arch ]        |       |       |       |
| Diagnosis Name     | Fracture of r<br>closed fractu | nasal bones, in<br>Ire | it encntr f   | or                  |              |                |               |       |       |       |
|                    |                                |                        |               |                     |              |                |               | de    | elete | add 3 |
|                    |                                |                        |               | 4                   | next         |                |               |       |       |       |

### **Complete base information fields**

- 1. Enter patient's client ID
- 2. Choose PA assignment from the drop-down list (e.g., DME, Imaging/Labs, Medical/Surgical)
- 3. Enter the primary diagnosis code. This must be the same code used when billing for the service later. Click **add**, then enter diagnosis code
- 4. Click **next**

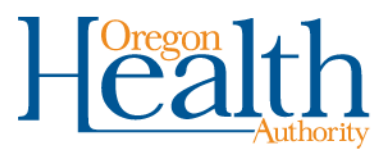

| Line Ite               | m          |               |            |                |                 |                                         |         |         |                                |                  |            |        | ?   |
|------------------------|------------|---------------|------------|----------------|-----------------|-----------------------------------------|---------|---------|--------------------------------|------------------|------------|--------|-----|
|                        | Requested  | Requested     | Authorized | Authorized     |                 | <b>T</b> I <b>C</b> :                   |         | Revenue |                                | a                | n :  m     |        |     |
| A 01                   | Units      | ¢0.00         | Onits      | do no          | 30435           | Thru Service                            | NDC     | Code    | ICD Procedure                  | Evaluation 50667 | Solo MCD   |        |     |
| A 01                   | 0          | φ <b>0.00</b> |            | φ <b>0</b> .00 | 30433           | Type data                               | a belov | w for n | ew record.                     | Evaluation 50007 | 3323 MCD   |        |     |
| Line Item              | 01         |               | _          |                |                 | .,,,,,,,,,,,,,,,,,,,,,,,,,,,,,,,,,,,,,, |         |         | Requested<br>Eff/End Date*     | 10/01/2015       | 10/01/2015 |        |     |
| Service<br>Type Code*  | Procedure  | e Code 💌      | 1          | ICD            | Procedure       |                                         |         |         | Requested<br>Units/Dollars     | 1                | \$0.00     |        |     |
| Procedure              | 30435      | [ Search      | 1 <b>2</b> |                | Thru<br>Service |                                         | [s      | earch ] | Authorized<br>Eff/End Date     |                  |            |        |     |
| Modifier 1:            | [ Sea      | rch ]         | 2          |                | 2:              | [ Sea                                   | arch ]  |         | Authorized<br>Units/Dollars    | 0                | \$0.00     |        |     |
| Modifier 3:            | [ Sea      | rch ]         | 8          |                | 4:              | [ Sea                                   | arch ]  |         | <b>D</b> -1                    |                  |            |        |     |
| Tooth                  | [ Sea      | rch ]         |            |                | Quad            | [ Sea                                   | arch ]  |         | Units/Dollars                  | 0                | \$0.00     |        |     |
| NDC Lock               |            |               |            |                | NDC             |                                         |         |         | Quantity Used<br>Units/Dollars | 0                | \$0.00     |        |     |
| Revenue<br>Code        |            |               |            |                |                 |                                         |         |         |                                |                  |            |        |     |
| Status                 | Evaluation | ו             |            |                |                 |                                         |         |         |                                |                  |            |        |     |
| Service<br>Provider ID | 50667592   | 9             | MCD [Sea   | irch ]         |                 |                                         |         |         |                                |                  |            |        | 6   |
|                        | 4          |               |            |                |                 |                                         |         |         |                                |                  |            | delete | add |
|                        |            |               |            |                |                 | pre                                     | vious   | •       | ext 7                          |                  |            |        |     |

#### **Enter Line Item information**

- 1. Service Type Code: Procedure Code
- 2. Procedure Code
- 3. Modifier(s) Enter from left to right
- 4. Enter Service Provider ID: The performing provider's ID
- 5. Requested start and end dates, units
- 6. Click add to enter additional line items
- 7. Click next to continue

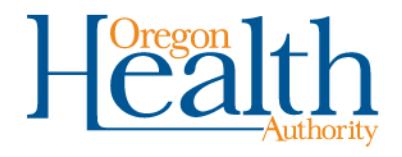

### Notes

For Immediate (24-hour) or Urgent (72-hour) processing, please add a note stating whether the request is immediate or urgent, and why. Always do this for requests that need faster processing. Attach documentation to support the request.

- 1. Click add
- 2. Description: Write the note.
- 3. Click save to submit

| Notes        |              |             |                  |             |                   |                |             |            | ?          |
|--------------|--------------|-------------|------------------|-------------|-------------------|----------------|-------------|------------|------------|
| Line Number  | Date Entered | Description | Provider Entered | Date Mailed |                   |                |             |            |            |
| 1            | 12/03/2013   |             | Yes              | 12/03/2013  |                   |                |             |            |            |
|              |              |             |                  |             | Type data below f | or new record. |             |            |            |
| 2            | Type note    | s here      |                  |             |                   |                | <u> </u>    |            |            |
| Description* |              |             |                  |             |                   |                |             |            |            |
|              |              |             |                  |             |                   |                | <b>v</b>    | 1          |            |
|              |              |             |                  |             |                   |                | Spell Check |            |            |
|              |              |             |                  |             |                   |                |             | delete add | coversheet |
|              |              |             |                  |             | previou           | 15             |             | 3 save     | cancel     |
|              |              |             |                  |             |                   |                |             | Heal       | th         |

| The following messages were generated:<br>Message Description<br>Save was Successful.<br>Request is in Evaluation status only, and has not been approve<br>When processed, your Prior Authorization number will be 10152<br>Click coversheet button below to generate Coversheet for Suppor<br>For detail instructions on how to submit Coversheet for Suppor | d<br>44001<br>porting Documentation<br>ting documentation, navigate to Providers - links |             |             | Panel<br>Notes<br>Notes<br>Notes<br>Notes<br>Notes | Field | Row   |
|----------------------------------------------------------------------------------------------------|------------------------------------------------------------------------------------------|-------------|-------------|----------------------------------------------------|-------|-------|
| Provider 506675929 MCD                                                                                                    |                                                                                          |             |             |                                                    |       | 9     |
| *** No rows found ***                                                                                                    |                                                                                          |             |             |                                                    |       |       |
| Sel                                                                                                    | ect row above to update -or- click Add button below.                                     |             |             |                                                    |       |       |
| Description                                                                                                    | <b>^</b>                                                                                 |             |             |                                                    |       |       |
|                                                                                                    |                                                                                          | Spell Check | delete      | add                                                | cover | sheet |
|                                                                                                    | previous                                                                                 | (2          | Attachments | save                                               | canc  | el    |

#### **Confirmation message**

- 1. Refer to the **Prior Authorization number** to check PA status
- 2. Click **Attachments** to upload supporting documents
  - Refer to the program rules and Prioritized List guidelines for documentation requirements

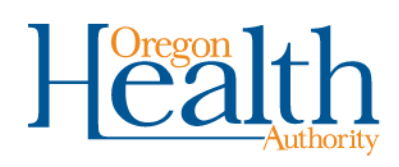

### **Upload attachments**

Take these three steps for each attachment you want to upload.

- Click on the "Browse" button at the end of the "Select File to Upload" field. Select the file from your network folders. Files must be PDF, TIF/TIFF, or TXT and not exceed 10 MB per file.
- 2. Choose the Priority. The default priority setting is "Routine." For 24hour processing, choose "Immediate." For 72-hour processing, choose "Urgent."
- 3. Click the upload button when you have selected the file.

| <b>Upload Attachments</b> |                                                | [ Close ] |
|---------------------------|------------------------------------------------|-----------|
| PA Attachments            |                                                | ? â `     |
| Select File to Upload     | 1 Browse Priority Routine<br>2 Urgent<br>Immed | iate      |
| *** No rows found ***     |                                                | 3         |

\***Urgent and immediate requests** require justification for expedited processing (entered in the Notes section).

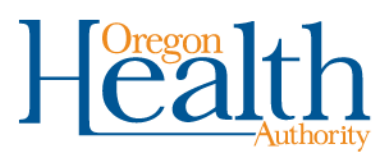

### **Check PA status**

- Anyone with the Prior Auth Inquiry role can check the status of PA requests.
- After logging into <u>https://www.or-medicaid.gov</u>, click **Prior** Authorization>Search.

| Home ( | Contact Us | Directory S  | earch Clie | ents Account | Claims   | Eligibility | Trade Files  | Prior Authorization Provid | ers POC Help    |               |
|--------|------------|--------------|------------|--------------|----------|-------------|--------------|----------------------------|-----------------|---------------|
| hom    | e demog    | raphic maint | enance d   | lrug search  | enrollme | ent enroll  | lment tracki | Search                     | and hsc inquiry | ehr incentive |
| clien  | t pmpm hi  | story client | t pmpm att | testation    |          |             |              | New                        |                 |               |

| Security Information                                                                                                    | ? * |
|----------------------------------------------------------------------------------------------------|-----|
| Warning: Use of this network is restricted to authorized users only and must comply with Oregon Health Authority privacy and security policies. User activity may be monitored and/or recorded. Anyone using this network expressly consents to such monitoring and/or recording. BE ADVISED: if possible criminal activity is detected, these records, along with certain personal information, may be provided to law enforcement officials. |     |
| Security incidents should be directed to the Security Incident Response Team at (503) 945-6812.                                                                                                    |     |
| All other issues, including Password Resets, should be directed to Provider Services at (800) 336-6016.                                                                                                    |     |
|                                                                                                    |     |

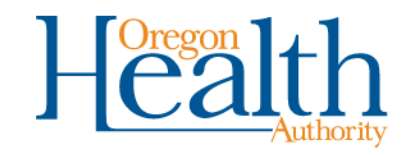

| Recei |                        |           |            |               |            |           | rior A | uthorizations |
|-------|------------------------|-----------|------------|---------------|------------|-----------|--------|---------------|
| U     | Prior<br>Authorization | Client ID | Status     | PA Assignment | Start Date | Procedure | NDC    | Diagnosis     |
|       | 1015244002             | MJ301G5E  | Evaluation | PHYSICIAN     | 09/01/2015 | 22840     | noc    | M71011        |
|       | 1015244001             | LJ301G6V  | Evaluation | PHYSICIAN     | 09/01/2015 | 30435     |        | S022XXA       |
|       | 1015244003             | MJ301G5E  | Evaluation | PHYSICIAN     | 09/01/2015 | 22840     |        | M71011        |

| <u></u>                                           |            |                     |            |        |  |  |  |  |  |
|---------------------------------------------------|------------|---------------------|------------|--------|--|--|--|--|--|
| 🖉 Prior Authorization Search: 506675929 MCD 🔹 👔 🖄 |            |                     |            |        |  |  |  |  |  |
| <b>Prior Authorization</b>                        |            | Client ID           | [ Search ] |        |  |  |  |  |  |
| Start Date                                        |            | Client Name         |            |        |  |  |  |  |  |
| NDC                                               | [Search]   | Status              | <b></b>    |        |  |  |  |  |  |
| Procedure                                         | [Search]   | PA Assignment       | •          |        |  |  |  |  |  |
| Diagnosis                                         | [ Search ] | Service Provider ID | [ Search ] | search |  |  |  |  |  |
|                                                   |            | Revenue Code        | [ Search ] | clear  |  |  |  |  |  |
|                                                   |            |                     |            | add    |  |  |  |  |  |

### Two ways to search for a PA request

- 1. Click a row in the **Recent Prior Authorizations** list, or
- 2. Use the Prior Authorization Search.
  - Enter criteria and click search.
  - Search by **Prior Authorization number** for best results

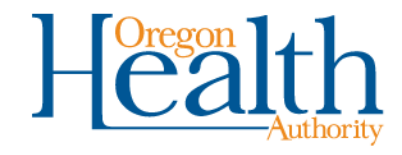

## **Prior Authorization Search results**

- Results display below the search criteria you enter.
- To view the status of a PA request in the list, click the row that contains the request.

| Prior Authorization Search: 506675929 MCD |                      |           |         |             |            |             |            |           |     | ? *          |            |        |  |       |
|-------------------------------------------|----------------------|-----------|---------|-------------|------------|-------------|------------|-----------|-----|--------------|------------|--------|--|-------|
| Prior                                     | Authoriz             | ation     |         |             |            | Client ID   | MJ301G5E   |           | [ 3 | Search ]     |            |        |  |       |
|                                           | Start                | Date      |         |             |            | Client Name | TOMMIE B   | MHFAM     |     |              |            |        |  |       |
|                                           |                      | NDC       |         | [ Search    | ]          | Status      |            |           |     | -            |            |        |  |       |
|                                           | Proce                | dure      | [       | Search ]    | PA         | Assignment  |            |           |     |              | -          |        |  |       |
|                                           | Diagnosis [ Search ] |           | Service | Provider ID |            |             | [Sea       | arch ]    |     |              |            | search |  |       |
|                                           |                      |           |         |             | Re         | venue Code  | [Sea       | arch ]    |     |              |            |        |  | clear |
|                                           |                      |           |         |             |            |             |            |           |     |              |            |        |  | add   |
|                                           |                      |           |         |             |            |             |            |           |     |              |            |        |  |       |
| Deri                                      |                      |           | Last    | Einek.      |            |             | Search     | esuits    |     |              | Generica   |        |  |       |
| Aut                                       | or<br>thorization    | Client ID | Name    | Name        | Status     | Assignment  | Start Date | Procedure | NDC | Revenue Code | Provider   |        |  |       |
| 101                                       | 15244003             | MJ301G5E  | BMHFAM  | TOMMIE      | Evaluation | PHYSICIAN   | 09/01/2015 | 22840     |     |              | 1376854091 | NPI    |  |       |
| 101                                       | 15244002             | M1301G5E  | BMHEAM  | TOMMIE      | Evaluation | PHYSICIAN   | 09/01/2015 | 22840     |     |              | 1376854091 | NPT    |  |       |

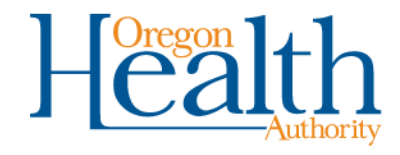

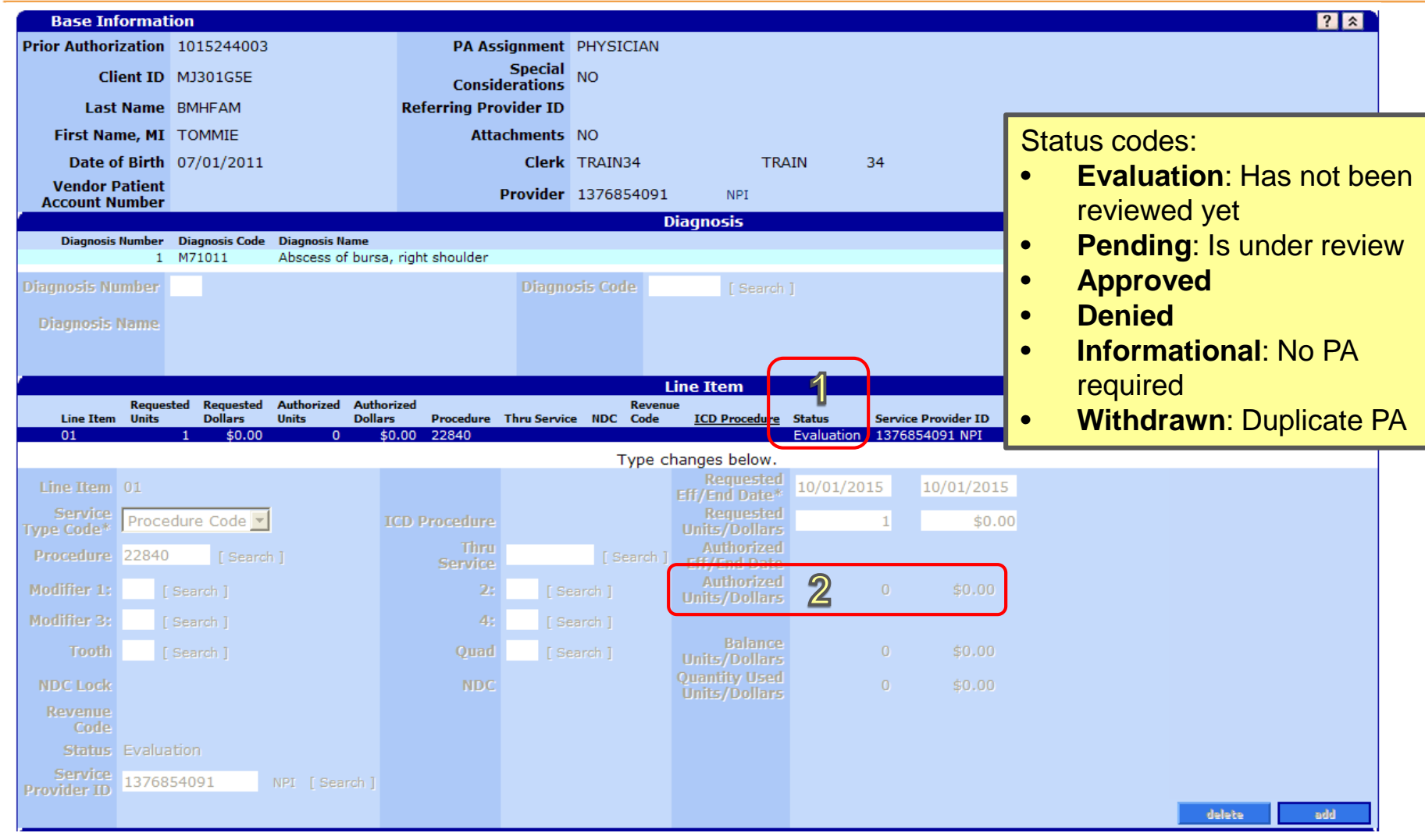

### **Reviewing PA status**

- 1. Status: See Status Codes list
- 2. Approved amounts: If approved, this field will show dates, amounts and dollars approved

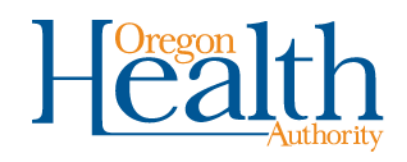

## What happens next?

- If you need to send more information, OHA will contact the "Contact Person" listed on your request.
- Once OHA completes review, OHA will mail a PA notice to the MMIS "Mail-To" address for your location.
  - Approvals will include the rate (if applicable) and dates of service.
  - Denials will include the reason why the request denied.

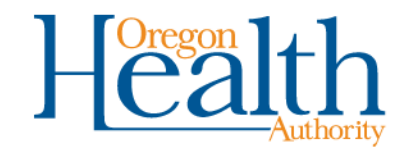

## If you don't hear from OHA:

- If you do not hear from OHA, or cannot find an approval or denial for your request:
  - Check the status of the request at <u>https://www.or-medicaid.gov</u>.
  - Call the Prior Authorization line if you have questions.
  - Do not send in a duplicate PA request.
- If you don't get the PA notice:
  - Contact Provider Enrollment to update your mailing address.
  - Remember! Even if you do not get a notice in the mail, you can check the status at <u>https://www.or-medicaid.gov</u> to see whether it was approved or denied.

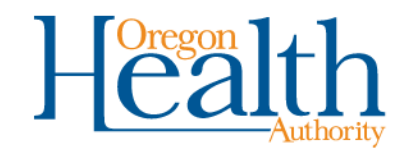

Fee-for-service prior authorizations for physical health services

# WHERE TO GO FOR HELP

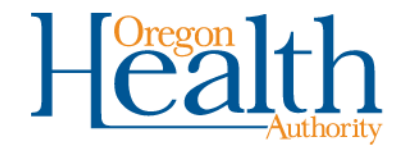

## Where to find documentation requirements

- OHP policies, rules and guidelines: **bit.ly/ohp-rules** 
  - Click on the program for the services you provide (Medical-Surgical, Physical and Occupational Therapy, DME, etc.)
- Prioritized List of Health Services: bit.ly/ohp-list
  - Clinical criteria and documentation requirements for most medicalsurgical services
- New OHP Prior Authorizations page: **bit.ly/ohp-auths** 
  - Prior Authorization Handbook
  - Out-of-Hospital Birth Reimbursement Guide
  - Accepted forms
  - Links to rules, guidelines and Prioritized List information

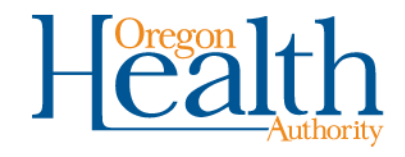

#### Current Oregon Administrative Rules and supplemental information administered by the Health Systems Division.

The following links will take you to the most current rules and supplemental information available for each rule division administered by the division. Providers use the rules and supplemental information for billing.

NOTE: Fee-for-service providers need to subscribe to the General Rules and OHP health plans need to subscribe to the Oregon Health Plan (MCO and CCO) rules program, in addition to any others chosen.

Go to the Temporary Rules and Notices of Proposed Rulemaking pages to sign up for text or email notices of proposed and temporary rule changes.

#### **Medicaid Programs**

Administrative Examinations and Billing Services (division 150)

American Indian/Alaska Native (division 146)

Behavior Rehabilitation Services (division 170)

Behavioral Health Services (division 172)

Client and Community Services Program (division 200)

Dental Services (division 123)

Durable Medical Equipment and Medical Supplies (division 122)

### bit.ly/ohp-rules

- Current Oregon Health Plan rules and guidelines
- Program-specific guides and forms
- Sign up to get updates when rules change

#### Policy Quick Links

#### Temporary Rules

Notices of Proposed Rulemaking

### Other DHS|OHA policies

OHA EDI and provider enrollment rules

Medicaid rules for nursing facilities

Provider tax rules

All OHA (Div. 943) rules

Sign up for (permanent) rules and guidelines updates.

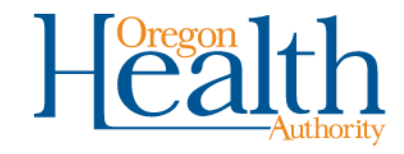

#### Prioritized List of Health Services

| Health Evidence Review              | Oregon's legislature approved funding for lines 1-469 of the prioritized list for<br>January 1, 2018.                                                                 | Prioritized Lists                                     |  |  |  |
|-------------------------------------|----------------------------------------------------------------------------------------------------|-------------------------------------------------------|--|--|--|
| About Us                            | Current Prioritized List and Associated Documents                                                                                                    | Searchable List<br>Pending List                       |  |  |  |
| Public Meetings                     | 1/1/2018 - Prioritized List                                                                                                    | Archived Lists Prioritization Overview                |  |  |  |
| Stakeholder Input                   | Documents                                                                                                    | Prioritization Methodology                            |  |  |  |
| News & Information                  | <ul> <li>1-1-18 Prioritized List of Health Services </li> <li>1-1-2018 Change Log </li> </ul>                                                                         |                                                       |  |  |  |
| Prioritized List of Health Services | <ul> <li>1-1-2018 Coding Specifications  </li> <li>1-1-2018 CPT-4-HCPCS  </li> </ul>                                                                                  | ☑ Subscribe to notifications                          |  |  |  |
| Coverage Guidances & Reports        | 1-1-2018 CPT-4-HCPCS     1-1-2018 Guideline Mapping     1-1-2018 Guideline Titles                                                                                     | Receive email notification of meetings and<br>updates |  |  |  |
| Open for Comment                    | <ul> <li>1-1-2018 Prioritized List Condition and Treatment Descriptions</li></ul>                                                                                     |                                                       |  |  |  |
| Under Development                   | I - 1-2018 Prioritized List ICD-10-CM with Decimal      I - 1-2018 Prioritized List ICD-10-CM with Decimal      I - 1-2018 Prioritized List ICD-10-CM without Decimal |                                                       |  |  |  |
| Clinical Services Improvement       | 1-5-18 Interim Modifications to Prioritized List                                                                                                    |                                                       |  |  |  |
| Health Policy & Analytics Division  | 1-5-2018GL     Behavioral Health Services      □                                                                                                    |                                                       |  |  |  |
| Oregon Health Authority             | ・ Dental Services 译                                                                                                    |                                                       |  |  |  |

### bit.ly/ohp-list

- Current list
- Guideline Notes
- Summary of changes
- Sign up to get updates when the list changes

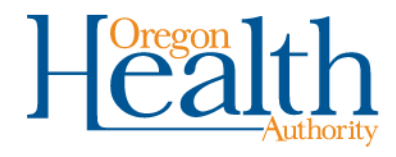

Learn how to find an OHP member's eligibility for health care benefits.

#### How to verify eligibility

OHA offers three ways for enrolled Oregon Medicaid providers to access eligibility information for OHP members:

#### Provider Web Portal - https://www.or-medicaid.gov

After login, click "Eligibility" to get started. To learn more, see the Eligibility and Copayment Quick Reference.

#### Automated Voice Response - 866-692-3864

After login, press 1 for Recipient Eligibility. To learn more, see the AVR Quick Reference.

#### 270/271 Transaction

Register for Electronic Data Interchange (EDI) with OHA or an OHA-registered clearinghouse and do batch submissions of eligibility inquiries for OHA to verify within 24 hours. To learn more, visit the EDI Web page.

#### Tools and resources

To learn more about verifying eligibility and enrollment for Health Share of Oregon members, visit the Health Share of Oregon website.

The General Rules provider guidelines include the Oregon Administrative Rule (OAR) that requires providers to verify eligibility before providing service.

Coverage of a specific service also depends on its ranking on the Prioritized List of Health Services for the condition being treated.

| Documents                     | Description                                                                                  |
|-------------------------------|----------------------------------------------------------------------------------------------|
| 271 Supplement - Carrier Code | Provides the name and contact information for each carrier code that AVR may read for an OHP |
| List                          | member.                                                                                      |

### bit.ly/verify-ohp

- How to verify a patient's OHP benefits
- Tools, samples and resources

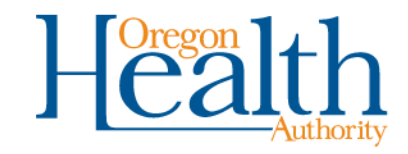

### For phone help, call 800-336-6016

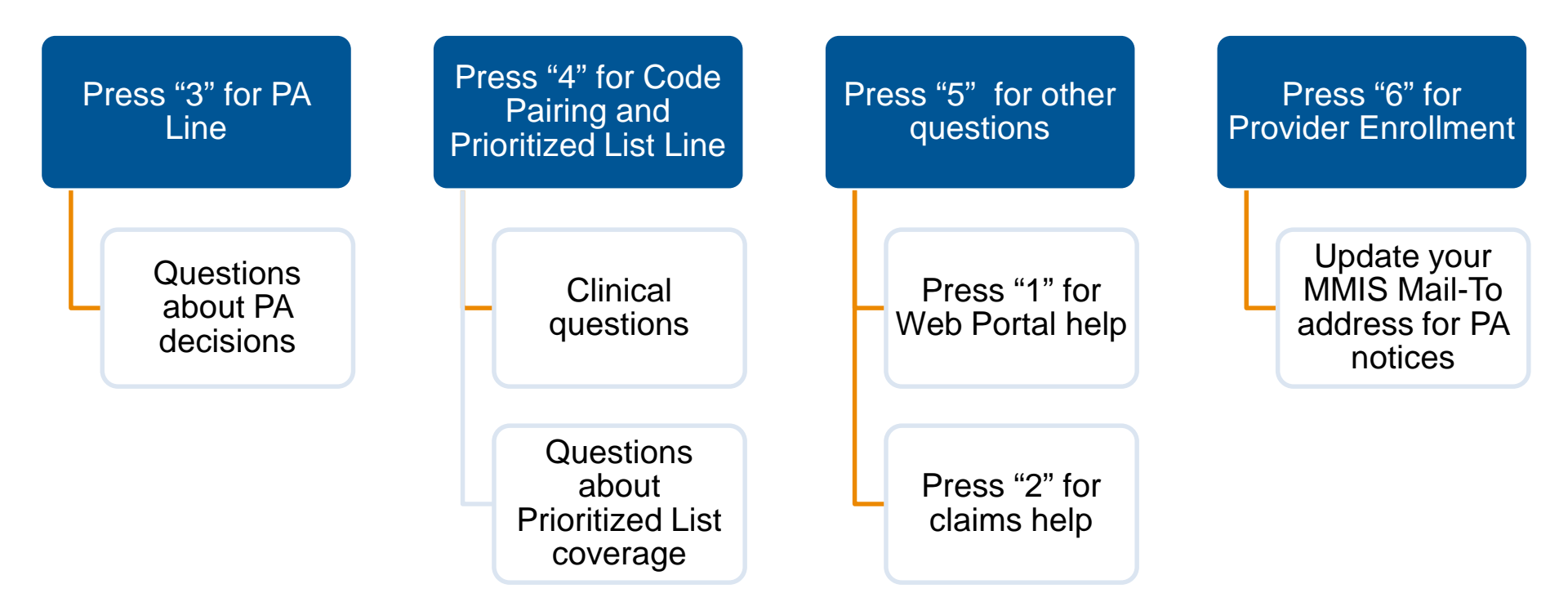

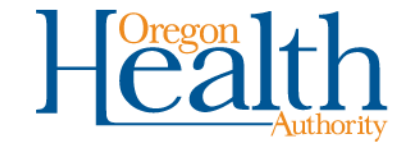

Fee-for-service prior authorizations for physical health services

# **NEXT STEPS**

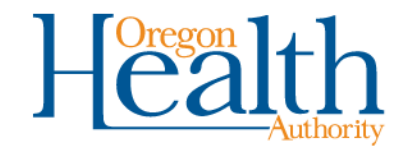

### What we learned

- Starting May 1, you must submit PA requests using the new 3971 form or the Provider Web Portal.
- Do not submit outdated or non-standard forms to OHA after April 30.
- The web portal is the best way to submit PA requests.
- Check with your office administrator first about what you need to do to get the PA roles.
- Review OHP policies and guidelines and the Prioritized List of Health Services to make sure you submit requests with all required documentation the first time.

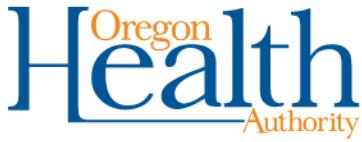

### **Next steps**

- Get your account set up at <u>https://www.or-medicaid.gov</u>.
- Try submitting PA requests online, with required documents.
- If you have any issues or questions, contact Provider Services at 800-336-6016
  - Press "3" for prior authorization questions
  - Press "4" for Prioritized List and code pairing questions
  - Press "5," then "1" for Provider Web Portal questions

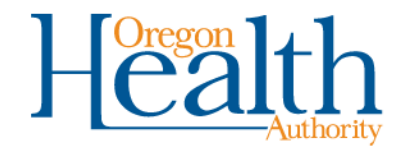